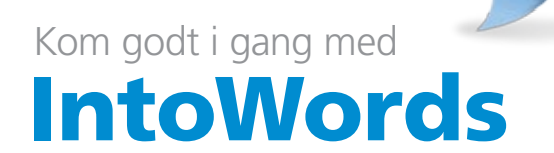

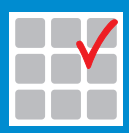

mikrov.dk

# Indhold

| Kom godt i gang med IntoWords    | 4  |  |  |  |
|----------------------------------|----|--|--|--|
| Læs op/Stop                      |    |  |  |  |
| Stemmehastighed                  | 4  |  |  |  |
| Vis/skjul ordliste               | 5  |  |  |  |
| Del                              | 5  |  |  |  |
| Ordlisten                        | 5  |  |  |  |
| Profiler                         | 6  |  |  |  |
| Dokumenter                       | 7  |  |  |  |
| Hjælp                            | 8  |  |  |  |
| Indstillinger                    | 8  |  |  |  |
| Oplæsning                        | 9  |  |  |  |
| Ordliste                         | 9  |  |  |  |
| Fleksibelt arbejde med IntoWords | 13 |  |  |  |

# Kom godt i gang med IntoWords

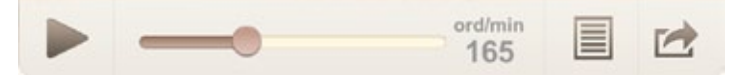

### Læs op/Stop

Start og stop oplæsning af din tekst.

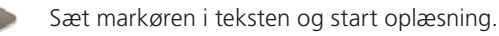

Vælg **Stop**, når du vil stoppe oplæsningen helt eller holde pause i oplæsningen.

165

ke lege (forkortes ofte OL) er en sportsbegivenhed med mange sportsgrene, der afholdes b piske lege kendes fra to æraer: Antikkens olympiske lege samt de moderne olympiske leg oubertin i slutningen af det 19. århundrede tog initiativet til. Han så idealerne i antikkens eret den Internationale Olympiske Komité (IOC) i 1894. Her blev man enige om at afhold ympiske lege i 1896 i Athen.

De enkelte ord i teksten highlightes, når teksten læses op.

### Stemmehastighed

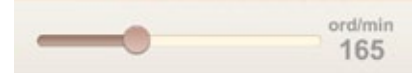

Her kan du vælge, hvor hurtigt stemmen skal læse op. Tallet viser antal ord i minuttet.

Træk i skyderen for at sætte hastigheden op eller ned.

Du kan også ændre hastigheden, når oplæsningen er i gang.

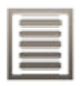

## Vis/skjul ordliste

Tryk for at vise eller skjule ordlisten.

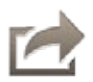

## Del

Vælg **Del** for at sende din tekst som e-mail, besked eller til Twitter.

Teksten lægges automatisk i den e-mail eller besked, du sender.

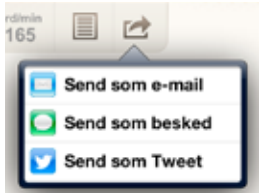

## Ordlisten

| IntoW IntoW IntoW IntoW | ords ( | er en ap | p til læ | sning og \$ |       | •  |      |     | 165   |       | \$    |        |       |    |
|-------------------------|--------|----------|----------|-------------|-------|----|------|-----|-------|-------|-------|--------|-------|----|
| skrivning               | si     | som      | selv     | samtidig    | sagde | se | skal | ser | siden | sådan | siger | senere | satte | si |
| Q                       | W      | E        |          | R T         | Y     | T  | U    | i   | 0     | ) F   |       | A.     | a     | 1  |

Når du skriver i tekstvinduet, vises der forslag i ordlisten. Her vist som **Vandret** ordliste.

To hurtige tryk læser ordet op. Et tryk indsætter ordet i din tekst.

IntoWords viser de mest sandsynlige ord øverst i listen.

Du kan bladre i listen for at se flere forslag til ord, eller du kan skrive videre på ordet.

Træk for at rulle, når du vil bladre i ordlisten.

Der vises også ordforslag, når du placerer markøren i et ord. Du kan nu erstatte ordet i din tekst med et ord fra ordlisten.

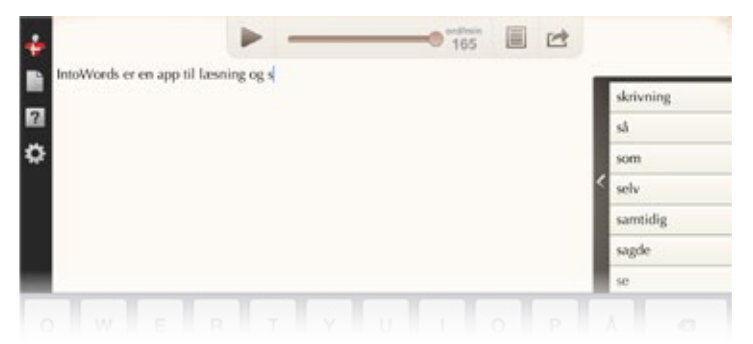

Under **Indstillinger** kan du vælge **Lodret** ordliste, hvis du vil have ordene vist under hinanden til højre for teksten.

Den lodrette liste kan udvides, så ord efterfulgt af ... bliver vist i deres fulde længde i ordlisten.

Tryk i feltet til venstre i listen for at udvide/indskrænke ordlisten.

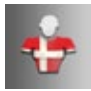

## Profiler

Vælg profil til dansk eller engelsk.

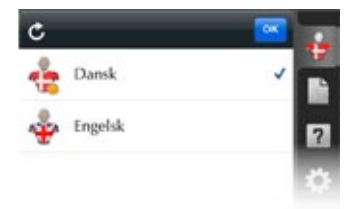

Profilen giver dig oplæsning og ordforslag på det valgte sprog.

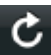

### Gendan

Gendan profilen for at komme tilbage til profilens standardindstillinger.

Vælg **Rediger**. Vælg **Gendan**. Nu gendannes alle indstillinger i den valgte profil.

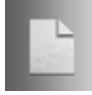

## Dokumenter

### Under **Dokumenter** kan du

- åbne dine dokumenter
- vælge + for at oprette et nyt dokument.

### Under Rediger kan du

- sende dine dokumenter til andre apps
- omdøbe dokumenter
- slette dokumenter.

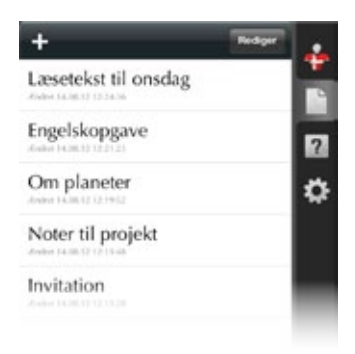

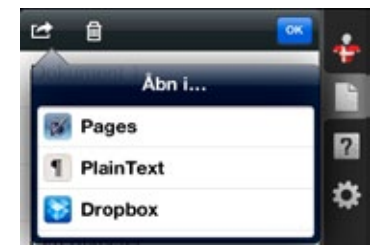

Tryk for at vælge et dokument. Langt tryk for at omdøbe dit dokument.

Vælg dokument og **Del** for at åbne dokumentet i andre apps. Tryk på papirkurven for at slette et dokument. Vælg det dokument, der skal slettes. Vælg **Slet**.

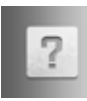

## Hjælp

Her åbner du hjælp, brugervejledning og webside til IntoWords.

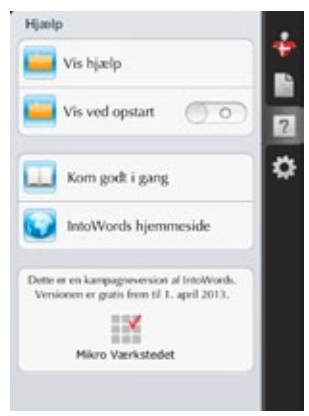

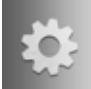

## Indstillinger

Her kan du indstille oplæsning og ordforslag.

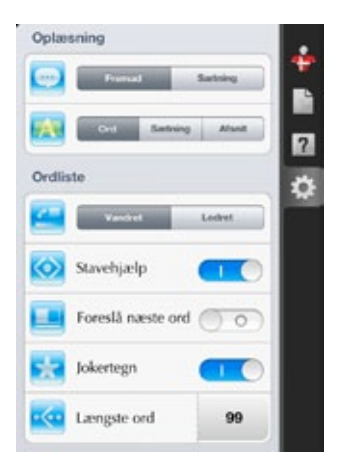

## Oplæsning

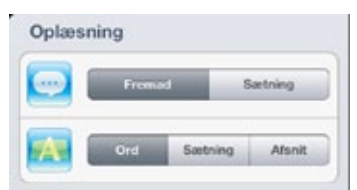

### Strategi

- Fremad. Du får teksten læst op fra markøren og fremad i teksten.
- Sætning. Du får læst en sætning op ad gangen.

### Highlight

Her vælger du, hvordan teksten skal highlightes, når der læses op.

- Når der læses op fremad i teksten, kan du få highlightet ord, sætning eller afsnit.
- Når sætninger læses op, kan du få highlightet ord eller sætning.

## Ordliste

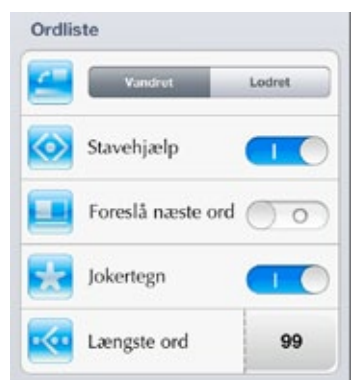

### Placering af ordlisten

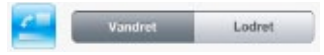

Du kan få vist ordlisten vandret

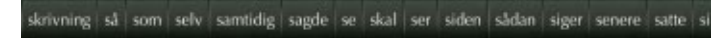

#### eller lodret

|   | skrivning |
|---|-----------|
| < | så        |
|   | som       |
|   | selv      |
|   | samtidig  |
|   | sagde     |
|   | se        |

#### Stavehjælp

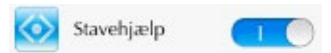

Når **Stavehjælp** er slået til, tager IntoWords højde for mange almindelige stavefejl.

Stavehjælp vises, når du har tastet mindst tre bogstaver.

Forslag fra stavehjælpen vises med en orange farve.

Eksempel:

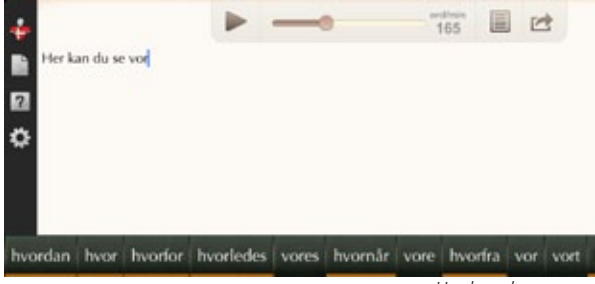

Her kan du se vor...

De almindelige forslag viser ord, der starter med vor... Stavehjælpen viser ord, der starter med hvor.., når du skriver vor... De fem første forslag er: hvordan, hvor, hvorfor, hvorledes og vores. Stavehjælpen og de almindelige forslag kombineres, så de mest sandsynlige ord stadig vises øverst på listen.

#### Foreslå næste ord

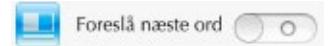

Som standard skriver du selv første bogstav, før der vises forslag i ordlisten.

Slå **Foreslå næste ord** til, hvis ordlisten skal vise forslag til næste ord, inden du selv skriver et bogstav.

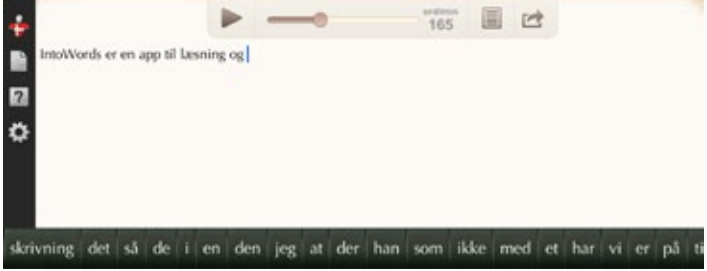

Foreslå næste ord er slået til.

### Jokertegn

Brug jokertegn, når du er i tvivl om et ords stavemåde. Brug også jokertegn til at undersøge ord.

Du kan bruge \* og #. De indsættes fra tastaturet på din iPad.

- Brug \* for ingen, ét eller flere bogstaver.
- Brug #, når du er sikker på ordets sidste bogstav.

Eksempler:

IntoWords er en app til u\*vi...

Ordlisten viser forslag som udvikling, undervisning, udviklingen, undervisningen.

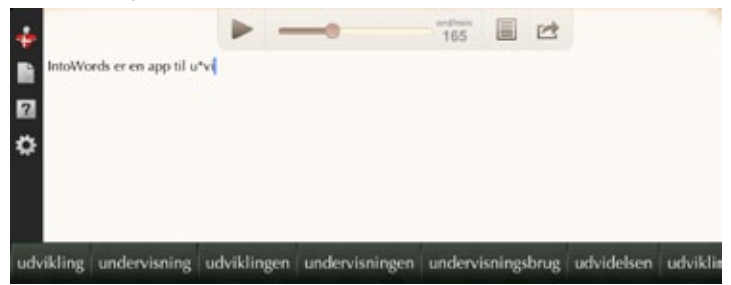

### En s\*ion#

Ordlisten viser forslag, der starter med s og slutter med *ion: situation, sensation, station...* 

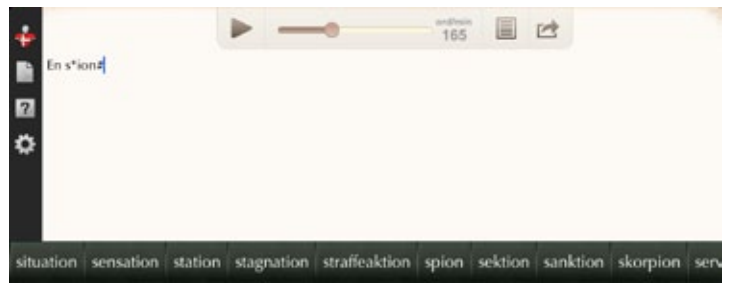

### Længste ord

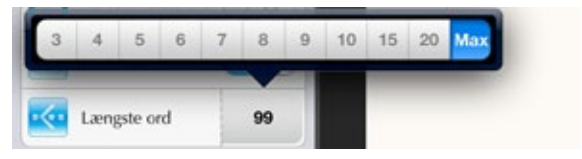

Vælg, hvor lange ord der må vises i ordlisten.

Hvis du fx vælger **10**, vises der kun ord på maksimum 10 bogstaver i ordlisten.

## Fleksibelt arbejde med IntoWords

Ud over at du nemt kan dele dine dokumenter og sende din tekst til andre programmer fra IntoWords, kan du sende tekstfiler fra fx DropBox til IntoWords.

Du kan også benytte **Kopiér** og **Sæt ind**, når du vil flytte tekst mellem IntoWords og andre programmer.

Med standardfunktionerne på iPad kan du nemt indsætte tekst fra nettet og andre apps i IntoWords, hvor du kan få teksten læst op eller skrive videre på teksten. Lige så nemt er det at kopiere tekst fra IntoWords for at indsætte teksten i andre apps.

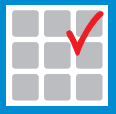

### Mikro Værkstedet A/S

Lucernemarken 8-12 5260 Odense S Telefon: 65 91 80 22 Fax: 65 91 79 22 mikrov.dk